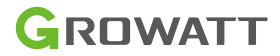

# ShineWiLan-X2

## Uživatelský manuál

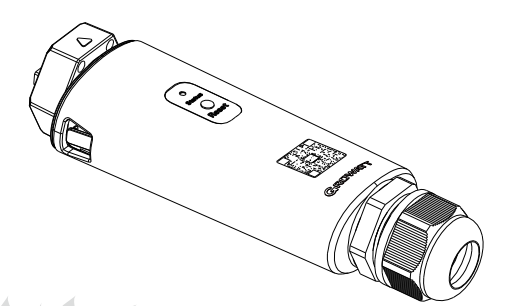

Odmítnutí odpovědnosti: Obsah tohoto dokumentu je průběžně revidován a v případě potřeby upravován. Společnost Growatt si vyhrazuje právo kdykoli a bez předchozího upozornění provést změny v tomto materiálu.

Copyright © 2025 Shenzhen Growatt New Energy Co., Ltd. Všechna práva vyhrazena.

Tento překlad slouží pouze pro vaši referenci. V případě nejasností nahlédněte do aktuální verze originálu tohoto dokumentu. V případě sporů je originál rozhodující. Před použitím se ujistěte, že se dokument vztahuje na výrobek, který chcete instalovat a je aktuální.

### 1. Představení produktu

ShineWiLan-X2 je kompatibilní se všemi FV zařízeními Growatt vybavenými portem USB, jako jsou FV střídače a hybridní střídače, a umožňuje vzdálené monitorování a údržbu FV systémů prostřednictvím ethernetového kabelu nebo připojení WiFi.

- > Podporuje mobilní APP a monitorování na webových stránkách serveru
- Podporuje vzdálenou konfiguraci a aktualizaci firmwaru
   Podpora místního ukládání dat a opakovaného přenosu bodů přerušení
- > Podpora síťové konfigurace dataloggeru v režimu Bluetooth

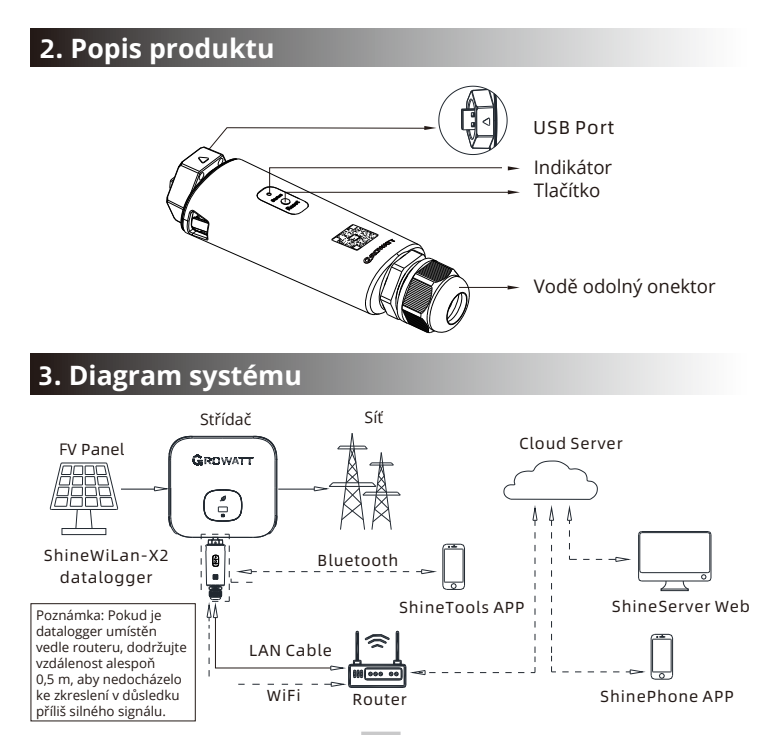

### 4. Instalace a konfigurace

#### 4.1 Ilnstrukce k instalaci

4.1.1 l nstalace ethernetového kabelu (tento krok přeskočte, pokud se pro připojení nepoužívá kabel LAN)

1.Síťový kabel protáhněte následujícími částmi ①②③ zleva doprava; 2.Jednu stranu síťového kabelu připojte k portu RJ45 na zařízení ShineWiLan-X2 (ujistěte se, že slyšíte zvuk cvaknutí) a druhou stranu připojte k portu LAN routeru; 3.Sešroubujte součásti ③②① pevně zprava doleva za sebou.

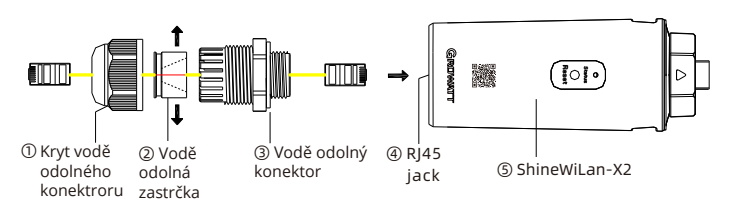

#### 4.1.2 Připojení FV zařízení

1.Otočte kryt portu USB na FV zařízení proti směru hodinových ručiček a sejměte jej;

2.Otáčejte zámkem na horním konci dataloggeru, dokud ikona trojúhelníku nebude směřovat nahoru a nebude vycentrovaná;

3.Zarovnejte datalogger s portem USB na FV zařízení a ujistěte se, že ikona trojúhelníku směřuje nahoru; poté stiskněte zámek a otáčejte jím ve směru hodinových ručiček, dokud nebude bezpečně připojen.

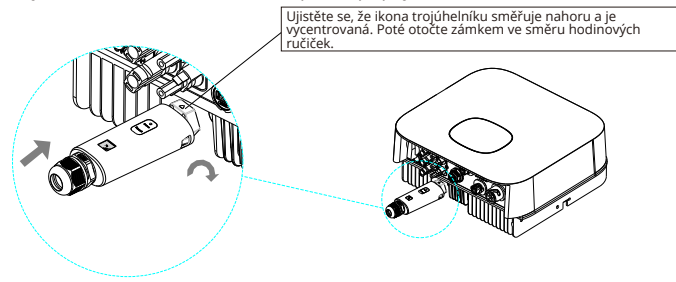

### 4.2 Zapnutí FV zařízení a kontrola stavu připojení

Po instalaci zařízení ShineWiLan-X2 zapněte FV zařízení. Stálé modré světlo dataloggeru při prvním spuštění indikuje, že je v režimu Bluetooth. Popis stavu LED je uveden níže:

| Stav LED    | Provozní stav                                                                                                    |  |
|-------------|----------------------------------------------------------------------------------------------------|--|
| Nesvítí     | Dataloggeru se nepodařilo komunikovat s FV<br>zařízením.<br>(1) Zkontrolujte, zda je datalogger správně připojen k<br>portu USB na FV zařízení;<br>(2) Odpojte a znovu připojte datalogger;<br>(3) Připojte datalogger k jinému FV zařízení a<br>zkontrolujte, zda není vadný datalogger nebo FV<br>zařízení. |  |
| Svítí bíle  | Datalogger se inicializuje. Počkejte prosím přibližně jednu minutu.                                                                                                    |  |
| Svítí modře | Datalogger je v režimu Bluetooth. Pokračujte v procesu<br>konfigurace sítě. Pokud nepotřebujete síť konfigurovat,<br>můžete tento režim ukončit jedním stisknutím tlačítka .                                                                                                    |  |

| <ul> <li>Tento výrobek lze napájet<br/>Growatt. Nepřipojujte jej k<br/>adaptérům.</li> <li>Pokud střídač zobrazí alar<br/>znamená to, že mohlo doj<br/>Nepřipojujte datalogger ke<br/>operace, aby nedošlo ke z</li> <li>Nepoužívejte tento výrobe<br/>používat bezdrátová zaříze</li> <li>Nepokoušejte se zařízení o<br/>Pokud potřebujete jakouk</li> </ul> | pouze z portu USB střídačů<br>k jiným USB portům nebo<br>m nízkého izolačního odporu,<br>ít k poruše uzemnění v šasi.<br>e střídači ani neprovádějte jiné<br>ranění osob.<br>ek na místech, kde není povoleno<br>ení.<br>opravovat nebo upravovat sami.<br>oli podporu, kontaktujte nás. |
|----------------------------------------------------------------------------------------------------|----------------------------------------------------------------------------------------------------|
|----------------------------------------------------------------------------------------------------|----------------------------------------------------------------------------------------------------|

### 4.3 Konfigurace dataloggeru

1.Pro stažení aplikace ShinePhone naskenujte níže uvedený QR kód nebo můžete vyhledat aplikaci ShinePhone v obchodě Apple Store nebo Google Play a poté stáhnout a nainstalovat nejnovější verzi aplikace.

2.Po instalaci aplikace APP můžete podle pokynů nakonfigurovat datalogger a přidat fotovoltaickou elektrárnu. Podrobnosti o konfiguraci dataloggeru naleznete v příručce ShineWiLan-X2 Configuration Guide, kterou získáte naskenováním níže uvedeného QR kódu.

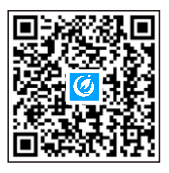

[ShinePhone APP]

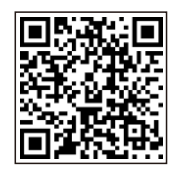

[ShineWiLan-X2 Configuration Guide]

#### 4.4 Tlačítko ShineWiLan-X2

| Úkon                                                                                                    | Popis                                                                                                    |
|----------------------------------------------------------------------------------------------------|----------------------------------------------------------------------------------------------------|
| Pokud zařízení ShineWiLan-X2 pracuje<br>normálně, stiskněte krátce tlačítko<br>(indikátor se změní na modrý).         | Přechod do režimu Bluetooth                                                                                      |
| Když je zařízení ShineWiLan-X2 v režimu<br>Bluetooth, stiskněte krátce tlačítko<br>(indikátor přestane svítit modře). | Ukončení režimu Bluetooth                                                                                        |
| Stiskněte a podržte tlačítko po dobu 6 s,<br>dokud nezbělá.                                                           | Obnovení továrního nastavení zařízení<br>ShineWiLan-X2 (ve výchozím nastavení se<br>používá dynamická IP adresa) |

#### 4.5 Troubleshooting

| Stav LED       | Provozní stav                                                     | Řešení          |
|----------------|-------------------------------------------------------------------|-----------------|
| Bliká<br>modře | Normální<br>komunikace se<br>zařízením FV,<br>routerem a serverem | Normální provoz |

| Stav LED        | Provozní stav                                                                 | Řešení                                                                                                    |
|-----------------|-------------------------------------------------------------------------------|----------------------------------------------------------------------------------------------------|
| Svítí<br>modře  | V režimu Bluetooth                                                            | Konfigurace sítě v režimu Bluetooth.<br>Pokračujte v procesu konfigurace sítě.<br>Pokud to není nutné, můžete režim ukončit<br>jedním stisknutím tlačítka                                                                                                    |
| Svítí<br>zeleně | ShineWiLan-X2 se<br>nepodařilo<br>připojit k routeru                          | <ol> <li>Připojení přes bezdrátovou síť WiFi         <ol> <li>Připojení přes bezdrátovou síť WiFi</li> <li>Zkontrolujte, zda jste při konfiguraci             zadali správné jméno a heslo routeru.</li> <li>Zkontrolujte router</li> <li>Název routeru by měl být kombinací             anglických písmen a číslic; speciální             symboly nejsou povoleny: (€¥)             b) Z bezpečnostních důvodů používejte             šifrovanou bezdrátovou síť.             c) Nepodporuje veřejnou síť, která             používá sekundární ověřování.             </li> </ol> </li> <li>Připojení přes kabel LAN         <ol> <li>Zkontrolujte, zda je připojen kabel             Ethernet.             </li> <li>Restartujte router             </li> <li>Pokud je použita statická IP, zkontrolujte,             zda jsou IP adresy dataloggeru a routeru ve             </li> </ol> </li> </ol> |
| Bliká<br>zeleně | Úspěšně se připojil k<br>routeru, ale<br>nepodařilo se<br>připojit k serveru. | <ul> <li>(1) Zkontrolujte, zda má router přístup k<br/>internetu.</li> <li>(2) Zkontrolujte, zda brána firewall routeru<br/>neblokuje port 7006.</li> </ul>                                                                                                    |
| Nesvítí         | Nepodařilo se<br>připojit k zařízení FV                                       | Zkontrolujte, zda je datalogger správně<br>připojen k portu USB FV zařízení.                                                                                                    |

## 5. Parametry

| Тур                     | Položka                              | Parametr                                                           |  |
|-------------------------|--------------------------------------|--------------------------------------------------------------------|--|
| Obecné<br>parametry     | Rozměry (D/Š/V)                      | 152mm/47mm/32mm                                                    |  |
|                         | Hmotnost                             | 92g                                                                |  |
|                         | Stupeň krytí                         | IP65                                                               |  |
|                         | Certifikace                          | CE, UKCA, SAA, RoHS                                                |  |
|                         | Připojovací port                     | USB                                                                |  |
|                         | Provozní napětí                      | 5V (+/-5%)                                                         |  |
| Elektrické              | Jmenovitý proud                      | 500mA                                                              |  |
| parametry               | Typická spotřeba energie             | 2.5W (MAX: 4W)                                                     |  |
|                         | Provozní teplota                     | -30°C ~ +65°C                                                      |  |
|                         | Skladovací teplota                   | -40°C ~ +70°C                                                      |  |
|                         | Podporovaný server                   | ShineServer                                                        |  |
| Parametry<br>užití      | Komunikace se střídačem              | Modbus RTU                                                         |  |
|                         | Komuniakce se serverem               | MQTT                                                               |  |
|                         | Podporované sítě                     | 2.4GHz WiFi, Bluetooth 4.2                                         |  |
|                         | Teoretická komunikační<br>vzdálenost | LAN: 100m (Cat5e )<br>WiFi: 50m (prázdný prostor bez<br>překážek ) |  |
|                         | Interval přenosu dat                 | 5 Min                                                              |  |
|                         | Výchozí IP adresa serveru            | mqtt.growatt.com                                                   |  |
| Bezdrátové<br>parametry | Podporované standardy                | WiFi:802.11b/g/n, BLE: 4.2                                         |  |
|                         | Podporovaná frekvence                | 2.4GHz                                                             |  |

| Тур                     | Položka             | Parametr                                                                                                    |
|-------------------------|---------------------|----------------------------------------------------------------------------------------------------|
| Bezdrátové<br>parametry | Citlivost přijímače | CCK, 1 Mbps : -97±2dBm<br>CCK, 11 Mbps: -88±2dBm<br>6 Mbps (1/2 BPSK): -92±2dBm 54<br>Mbps (3/4 64-QAM): -75±2dBm Ht20<br>(MCS0): -92±2dBm<br>Ht20 (MCS7): -72±2dBm<br>Ht40 (MCS0): -89±2dBm<br>Ht40 (MCS7): -69±2dBm<br>BLE:-93±2dBm (@1M,30.8%PER) |
|                         | Vysílací výkon      | 802.11b: 19.5±2 dBm (@11Mbps)<br>802.11g: 14±2 dBm (@54Mbps)<br>802.11n: 18±2 dBm (@HT20, MCS0)<br>802.11n: 13±2 dBm (@HT20, MCS7)<br>BLE: 0±2 dBm (@1Mbps)                                                                                          |

### 6. Prohlášení o shodě

Tento výrobek splňuje následující předpisy a požadavky:

- > Electromagnetic Compatibility Directive: 2014/30/EU (EMC)
- > Radio Equipment Directive: 2014/53/EU (RED)
- Electrical Equipment (Safety) Regulations 2016: 2014/35/EU(LVD)
- Restriction of Hazardous Substances Directive: 2011/65/EU (EU) and 2015/863 (RoHS)

Prohlášení o shodě si můžete stáhnout na adrese https:// en.growatt.com.

### 7. Kontakt

#### Shenzhen Growatt New Energy Co., Ltd.

4-13/F, Building A, Sino-German (Europe) Industrial Park, Hangcheng Blvd, Bao'an District, Shenzhen, China

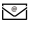

service@growatt.com

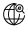

en.growatt.com

For local customer support, please visit https://en.growatt.com/support/contact

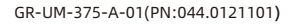

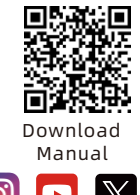

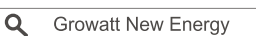